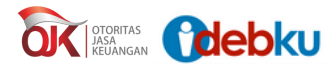

## PANDUAN SINGKAT LAYANAN INFORMASI DEBITUR (IDEB) SLIK SECARA ONLINE

>

1. Buka aplikasi melalui laman web https://idebku.ojk.go.id

| ELEMENT DATANCE DI APLICASI<br>BELORATO DATANCE DI APLICASI<br>DI REFORMACIONALI INFORMACIONALI DI APLICASI<br>DI REFORMACIONALI DI APLICASI<br>DI REFORMACIONALI DI APL | OK === Odebku                                                                                             | - |
|----------------------------------------------------------------------------------------------------|----------------------------------------------------------------------------------------------------|---|
| SELAMAT DATANG DI APLIKASI<br>PERMOHONAN INFORMASI DEBITUR (IDEB)<br>SIKOJK<br>URANA<br>DATANA DEBITUR (IDEB)<br>DI APLIANA<br>DEBITUR DATANG DEBITUR (IDEB)                                                                                                    |                                                                                                    |   |
| C STREAT TAANA<br>C STREAT A SAME<br>TAA TAANA TAANA<br>C TATULE LITAAN<br>TAANA TAANA<br>TAANA TAANA<br>TAANA TAANA<br>TAANA TAANA<br>TAANA TAANA<br>TAANA TAANA<br>TAANA TAANA<br>TAANA TAANA<br>TAANA TAANA<br>TAANA TAANA<br>TAANA TAANA<br>TAANA TAANA<br>TAANA TAANA<br>TAANA TAANA<br>TAANA TAANA TAANA<br>TAANA TAANA TAANA TAANA<br>TAANA TAANA T                                                                                                    | SELAMAT DATANG DI APLIKASI<br>PERMOHONAN INFORMASI DEBITUR (IDEB)<br>SLIK OJK                             |   |
| tein bibbir presonangen situ tadan usaha<br>STATUS LAYANAN<br>Umak metalukan pergecikan statu tayanan Deb                                                                                                    | C PENDAFTARAN                                                                                             |   |
|                                                                                                    | een debur preserangen alles beden usaha<br>STATUS LAYANAN<br>Unsuk medisukan pengecekan status ayanan Deb |   |

Klik menu "Pendaftaran" pada halaman utama aplikasi iDebKu OJK,

| JENIS DEBITUR                    |  |
|----------------------------------|--|
| Pilih Junis Pendaharan           |  |
| KEWARGANEGARAAN DEBITUR          |  |
|                                  |  |
| JENIS IDENTITAS DEBITUR *        |  |
|                                  |  |
| NOMOR IDENTITAS DEBITUR          |  |
|                                  |  |
| CAPTCHA KEAMAMAN*                |  |
| VQQTFP 2                         |  |
| A Mesukkan kode capitcha di atas |  |
| fambai                           |  |

Cek Ketersediaan layanan dengan mengisi seluruh kolom pada halaman di atas dan klik "Selanjutnya".

2. Pemohon mengisi data registrasi secara lengkap dan benar.

| JENIS IDENTITAS DEBITUR         | PROVINSI DEBITUR *                      |
|---------------------------------|-----------------------------------------|
| 102                             | Pálh Provinsi                           |
| NOMOR IDENTITAS DEBITUR         | KABUPATEN/KOTA DEBITUR *                |
| 300000000300000                 | Pilih Kabupaten/Kota                    |
| NAMA LENGKAP DEBITUR *          | ALAMAT LAIN DEBITUR                     |
| Nama Lengkap Sesuai Identikas   | Alamat Lain                             |
| JENIS KELAMIN DEBITUR           | ALAMAT EMAIL AKTIF                      |
| Pilih Jenis Kelamin             | Alamat (mail Aktif                      |
| TEMPAT LAHIR DEBITUR            | NOMOR HANDPHONE "                       |
| Tempat Lahir                    | Nomor Handphone                         |
| TANGOAL LAHIR DEBITUR "         | TUJUAN PERMOHONAN INFORMASI DEBITUR     |
| Tanggal Lahir                   | <br>Tujuan Permohonan Informasi Debitur |
| ALAMAT DEBITUR                  | NAMA IBU KANDUNG DEBITUR *              |
| Alamat Lengkap Sesuai Identitas | Nama Ibu Kandung                        |

lsi data diri dengan benar dan lengkap pada formulir yang telah disediakan.

Klik "Selanjutnya" apabila data isian telah lengkap dan benar

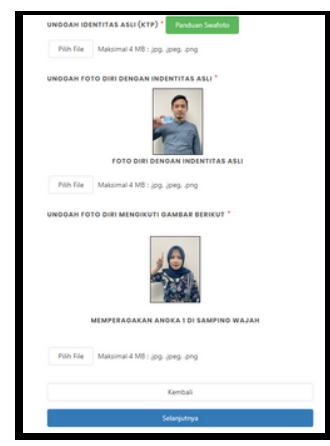

Unggah foto/scan dokumen asli persyaratan permintaan iDeb.

Dokumen persyaratan permintaan iDeb antara lain:

a. Debitur Perseorangan :

KTP untuk WNI, Paspor untuk WNA

- b. Debitur Badan Usaha :
  - 1) Identitas Pengurus (KTP untuk WNI, Paspor untuk WNA)
  - 2) NPWP badan usaha;
  - Akta pendirian/anggaran dasar pertama; dan/atau
  - Perubahan anggaran dasar terakhir yang menunjukkan perubahan kepengurusan Badan Usaha.

## c. Debitur yang meninggal dunia

- 1) Identitas ahli waris (KTP untuk WNI, Paspor untuk WNA)
- Dokumen asli yang menerangkan kematian debitur yang dikeluarkan oleh pihak berwenang; dan
- 3) Dokumen yang menunjukkan hubungan kekeluargaan/ahli waris.

Selanjutnya, pemohon mengunggah foto diri dengan memperagakan instruksi yang diminta pada aplikasi.

| PROVINSI DEBITOR                    |                                                                                                    |
|-------------------------------------|----------------------------------------------------------------------------------------------------|
| PROVINSI DKI JAKARTA                |                                                                                                    |
| KABUPATEN/KOTA DEBITUR*             |                                                                                                    |
| Wil. Kota Jakarta Pusat             |                                                                                                    |
| ALAMAT LAIN DEBITUR                 |                                                                                                    |
| Alamat Lain                         |                                                                                                    |
| ALAMAT EMAIL ACTIF                  |                                                                                                    |
| alamatemail@iojk.go.id              |                                                                                                    |
| NOMOR HANDPHONE                     |                                                                                                    |
| 0856178920                          | Checklist                                                                                                    |
| TUJUAN PERMOHONAN INFORMASI DEBITUR | pernyataan                                                                                                    |
| Dokumentasi Pribadi                 | kebenaran data                                                                                                    |
| NAMA IBU KANDUNG DEBITUR *          | dan klik "Aiukan                                                                                                    |
| bukandung                           | Dormohonan"                                                                                                    |
| AS ASLI ANOKA 3 DI SAMPINO WAJAH"   | Permononan.                                                                                                    |
|                                     |                                                                                                    |
|                                     | Promotion Lastina Pauline Lastina Pauline Last |

"Pastikan email yang dimasukkan merupakan email aktif dan tidak penuh karena hasil informasi debitur SLIK akan disampaikan melalui email Anda. "Klik tombol Wembali" untuk mengubah data permohonan Anda.

Saya menyatakan bahwa seluruh data yang ditampaikan adalah benar dan saya menyatakan tunduk pada syarat dan ketentuan yang berlaiku yang ditetapkan oleh Otoritas Jasa Keuangan (DIR) terhadap penggunaan Deb.

- Setelah pendaftaran berhasil, pemohon akan menerima email dari OJK yang memuat antara lain informasi <u>nomor pendaftaran</u>.
- 4. Pemohon dapat melakukan pengecekan status permohonan pada menu "Status Layanan" dengan isi nomor pendaftaran.

| OK III. (Błebku III.                                                                                                    | STATUS LAYANAN PERMINTAAN IDEB   |  |  |
|----------------------------------------------------------------------------------------------------|----------------------------------|--|--|
|                                                                                                    | NGMOR PENDAFTARAN                |  |  |
| SELAMAT DATANG DI APLIKASI                                                                                                    | OL/P5/DPT1/071122/17243677200004 |  |  |
| PERMOHONAN INFORMASI DEBITUR (IDEB)<br>SLIK OJK                                                                                                    | NAMA LENGKAP SESUAI IDENTITAS    |  |  |
|                                                                                                    | Talitha Sabella                  |  |  |
| © PENDAFTARAN                                                                                                    | STATUS LAYANAN                   |  |  |
| Charle menogalas permitas. Deba<br>charle previourgia inst balan unita<br>Cartura Laranan<br>Mata menutas ingrounder titici upmai Char<br>yegi titici digulari seletimeya | Sedang Dalam Antrian Verifikasi  |  |  |
|                                                                                                    | Butalkan Permintaan Kembali      |  |  |

- OJK akan memproses permohonan iDeb dan mengirimkan hasil iDeb melalui *email* pemohon paling lambat **1 hari kerja** setelah pendaftaran dilakukan.
- 6. Apabila terdapat pertanyaan lebih lanjut terkait iDeb, Anda dapat menghubungi Kontak OJK 157 melalui:
  - a. Telp: 157
  - b. Email: konsumen@ojk.go.id
  - c. WA: 081-157-157-157

## DEPARTEMEN PERIZINAN DAN INFORMASI PERBANKAN